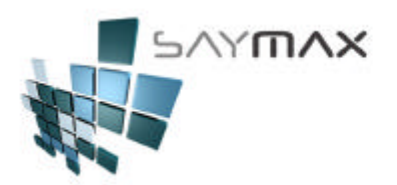

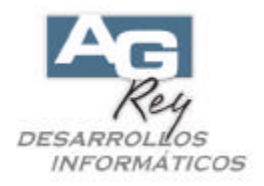

## **Manual del Usuario – PRECIOS**

## Formas de Modificar los PRECIOS

El usuario podrá modificar los precios de los Artículos con distintas metodologías.

Existen cuatro formas para modificar los precios de los Artículos:

- a) En forma Manual desde la pantalla de A. B. M. de Artículos (de a un Artículo por vez).
- b) En forma Manual desde una Grilla de Artículos (de a un Artículo por vez).
- c) En forma Automática desde la pantalla de A. B. M. de Artículos Fórmulas de Precios.
- d) Ejecutando un proceso que incrementará los precios de Venta, de un Grupo de Artículos previamente seleccionado.

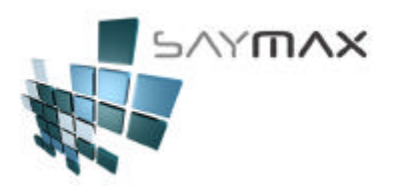

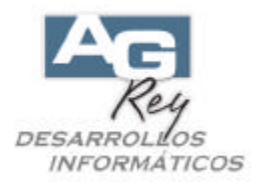

#### a) Forma MANUAL desde la pantalla de A. B. M. de Artículos.

Seleccionando la solapa "Listas", se podrán ingresar en forma manual, todas las listas de Precios de sólo el Artículo seleccionado.

También se podrá ingresar y modificar el Costo de este Artículo (llamado "Costo 1"). Informamos que el Costo 1 es el precio de compra (sin iva) que nos permitirá generar estadísticas futuras de Rentabilidad.

Tenemos el Precio Mínimo, que en el caso de ser distinto de cero, el Sistema validará al momento de Facturar, que el precio ingresado no pueda ser menor al "Precio Mínimo". Es decir que si el Usuario, al momento de Facturar, desea modificar el precio de venta a un precio menor que el estipulado en el campo "Precio Mínimo", el Sistema solicitará el ingreso de una Clave de cualquier Usuario Supervisor para permitir dicho cambio.

| Código       | S.         | 1         | Acceso por Có      |                                                     | 1            | .E. E. E.         |         |
|--------------|------------|-----------|--------------------|-----------------------------------------------------|--------------|-------------------|---------|
| escripción   | Nombre     | del Arti  | culo/Servicio      | de Prueba                                           | -            | 23. 0.9- 0.9- 0.0 |         |
| Atributo 1 💡 | a Atribut  | co 1 - Va | arios              | 2010-10-2012-20-20-20-20-20-20-20-20-20-20-20-20-20 |              |                   | -       |
| tributo 2 💈  | a Atribut  | :o 2 - Va | arios              |                                                     |              |                   | -       |
| eneral Ustas | Stock C /  | Acceso    | Barras Conta. Foto | os Observ. Inf                                      | orme Precios | Produc. Registro  | Tablero |
| Precios      | de Venta y | Costos    |                    |                                                     |              |                   |         |
| Lista 1      | 140.00     | Lista 7   | 0.000              | Lista 14                                            | 0.000        | Costo 1           | 3       |
| Lista 2      | 160.00     | ) Lista 8 | 0.000              | Lista 15                                            | 0.000        | Costo 2           | <b></b> |
| Lista 3      | 200.00     | ) Lista 9 | 0.000              | Lista 16                                            | 0.000        | 0.00              | 0       |
| Lista 4      | 0.00       | Lista 1   | 0.000              | Lista 17                                            | 0.000        | Costo 3           | -       |
| Lista 5      | 0.00       | D Lista 1 | 0.000              | Lista 18                                            | 0.000        |                   |         |
| Lista 6      | 0.00       | Lista 1:  | 2 0.000            | Lista 19                                            | 0.000        | Precio Mínimo     |         |
|              |            | Lista 1:  | 3 0.000            | Lista 20                                            | 0.000        | 105.0             |         |
|              |            |           | -                  |                                                     |              |                   |         |
|              |            |           |                    |                                                     |              |                   |         |
| ontroles     |            |           |                    | Nave                                                | gación       |                   | 1       |
|              |            |           |                    |                                                     |              | NAL NOT           |         |

b) En forma Manual desde una Grilla de Artículos (de a un Artículo por vez).

Para ello, se debe seleccionar esta opción del Menú.

| Archivos                          | Edición Informe:                           | s Vari | os Configuración Ayud                         | a Proyecto         |
|-----------------------------------|--------------------------------------------|--------|-----------------------------------------------|--------------------|
| A. Tabla<br>B. Articu<br>C. Perso | s Maestras<br>Ilos<br>Inas e Instituciones | •      |                                               |                    |
| D. Table                          | ros                                        | •      | Comprobantes                                  | ALT+F              |
| E. Pagos                          | )/Cobranzas                                | •      | Cobranzas y Gastos                            | ALT+C              |
| F. Produ                          | icción                                     | •      | Informes                                      | ALT+I              |
| G. Cerra                          | r Sesión                                   | ×.     | Ingreso Maestros                              | ALT+M              |
| Z. Salida                         | Z. Salida del Sistema                      |        | Seteos por el Usuario                         | ALT+S              |
|                                   |                                            |        | Tablero Personal<br>Configuracion por el Admi | ALT+P<br>nistrador |

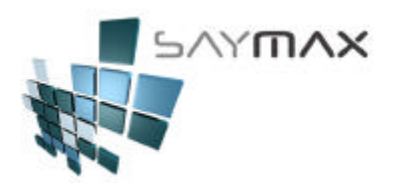

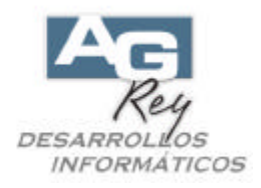

Luego presionar el botón marcado en rojo.

| lantenimiento                                     | Usuarios                           |
|---------------------------------------------------|------------------------------------|
| Modificación de PRECIOS (por Lotes)               | Ingreso de <u>U</u> suarios        |
| Modificación de PRECIOS (manualmente)             | Activar <u>R</u> eloj              |
| Actualización de Stock (Modif. ABM. Stock)        | Letras y <u>C</u> olores           |
| Actualización de Stock (Crea Trans.)              | Mensaje entre Terminales           |
| Actualización Stock - (INVENTARIO Físico)         |                                    |
| PROCESO de modificación de nros. de comprobantes  | Seteos Fiscales<br>Cierre <u>Z</u> |
| PROCESO de modificación de fechas de comprobantes | Tablero <u>F</u> iscal             |
| ELIMINA un COMPROBANTE                            | P                                  |
|                                                   | Proceso de Depuración              |
| APLEMENTACION - SETEOS VARIOS                     | DEPURACION                         |
| Configuraciones Varias                            |                                    |

Aquí se podrá visualizar una Grilla de Articulos, donde el Usuario podrá ordenarla por la columna deseada. Tendrá la posibilidad de Cambiar en forma "manual" y Articulo por Artículo, todas las listas de precio de Ventas, como así también el "Costo 1" y el "Precio Mínimo" autorizado para Facturar.

|                                        |                                                                                                    |                                                                                                    |                                                                                                    | and the second second se                                                                                                    |                                                                                                    |
|----------------------------------------|----------------------------------------------------------------------------------------------------|----------------------------------------------------------------------------------------------------|----------------------------------------------------------------------------------------------------|----------------------------------------------------------------------------------------------------|----------------------------------------------------------------------------------------------------|
| Descripción                            | Atrib. 1                                                                                                    | Atrib. 2                                                                                                    | Proveedor                                                                                                    | _ista 1                                                                                                    | Lista 2                                                                                                    |
| Nombre del Artículo/Servicio de Prueba | 1006                                                                                                    | 1004                                                                                                    | 1                                                                                                    | 140.00                                                                                                    | 160.00 -                                                                                                    |
| TV DK300 - 29' Stereo                  | 100                                                                                                    | 1001                                                                                                    | 900                                                                                                    | 1100.00                                                                                                    | 1200.00                                                                                                    |
| PORTERO VISOR 310 C/MONITOR WJ         | 9                                                                                                    | 240                                                                                                    | 1                                                                                                    | 1100.00                                                                                                    | 1300.00                                                                                                    |
| PORTERO VISOR KVM 604 FSC              | 9                                                                                                    | 240                                                                                                    | 900                                                                                                    | 335.28                                                                                                    | 687.00                                                                                                    |
| FRENTE MULTIMDEO KVD 124 L             | 2                                                                                                    | 248                                                                                                    | 0                                                                                                    | 0.00                                                                                                    | 0.00                                                                                                    |
| MULTI MONITOR                          | 2                                                                                                    | 250                                                                                                    | 0                                                                                                    | 0.00                                                                                                    | 0.00                                                                                                    |
| MONITOR M 604                          | 9                                                                                                    | 246                                                                                                    | 308                                                                                                    | 256.22                                                                                                    | 525.00                                                                                                    |
| CAMARA COMPLETA 604                    | 9                                                                                                    | 244                                                                                                    | 900                                                                                                    | 158.13                                                                                                    | 324.00                                                                                                    |
| CAMARA C-50 FX100                      | 5                                                                                                    | 258                                                                                                    | 900                                                                                                    | 144.95                                                                                                    | 297.00                                                                                                    |
| MONITOR M-1531                         | 8                                                                                                    | 246                                                                                                    | 900                                                                                                    | 245.97                                                                                                    | 504.00                                                                                                    |
| CAMARA VI 1531                         | 9                                                                                                    | 244                                                                                                    | 900                                                                                                    | 156.66                                                                                                    | 321.00                                                                                                    |
| MONITOR M 602                          | 9                                                                                                    | 250                                                                                                    | 3                                                                                                    | 0.00                                                                                                    | 0.00                                                                                                    |
| MONITOR M-405                          | 3                                                                                                    | 220                                                                                                    | 900                                                                                                    | 142.02                                                                                                    | 291.00                                                                                                    |
| MONITOR M-6080                         | 4                                                                                                    | 222                                                                                                    | 900                                                                                                    | 172.77                                                                                                    | 354.00                                                                                                    |
| MONITOR 310                            | 3                                                                                                    | 246                                                                                                    | 900                                                                                                    | 0.00                                                                                                    | 0.00                                                                                                    |
| SIST.OBS. WJ-500 A                     | 6                                                                                                    | 10                                                                                                    | 900                                                                                                    | 111.00                                                                                                    | 120.00                                                                                                    |
| SIST.OBS. WJ-500                       | 6                                                                                                    | 10                                                                                                    | 900                                                                                                    | 0.00                                                                                                    | 0.00                                                                                                    |
| SIST.OBS. JR-405 (2 CAM)               | 9                                                                                                    | 10                                                                                                    | 900                                                                                                    | 196.19                                                                                                    | 402.00                                                                                                    |
| SIST.OBS. SV-6080 (4CAM)               | 4                                                                                                    | 12                                                                                                    | 900                                                                                                    | 212.30                                                                                                    | 435.00                                                                                                    |
|                                        | Nombre del Artículo/Servicio de Prueba<br>TV DK300 - 29' Stereo<br>PORTERO MSOR 310 C/MONITOR WJ<br>PORTERO MSOR KM 604 FSC<br>FRENTE MULTI/MDEO K/D 124 L<br>MULTI MONITOR<br>MONITOR M 604<br>CAMARA COMPLETA 604<br>CAMARA COMPLETA 604<br>CAMARA C-50 FX100<br>MONITOR M 1531<br>CAMARA V1 1531<br>CAMARA V1 1531<br>CAMARA V1 1531<br>MONITOR M 602<br>MONITOR M 602<br>MONITOR M 602<br>MONITOR M 5080<br>SIST.OBS. WJ-500 A<br>SIST.OBS. WJ-500<br>SIST.OBS. SV4050 (2 CAM) | Nombre del Artículo/Servicio de Prueba         1006           TV DK300 - 29' Stereo         1000           PORTERO MSOR 310 C/MONITOR WU         9           PORTERO MSOR KM 604 FSC         9           FRENTE MULTI/MDED KVD 124 L         2           MULTI MONITOR         2           MULTI MONITOR         9           CAMARA COMPLETA 604         9           CAMARA COMPLETA 604         9           CAMARA COMPLETA 604         9           CAMARA C-SO FX100         5           MONITOR M-1631         8           CAMARA VI 1531         9           MONITOR M-602         9           MONITOR M-6030         4           MONITOR M-6045         3           SIST.OBS. WU-500 A         6           SIST.OBS. JR-405 (2 CAM)         9           SIST.OBS. JR-405 (2 CAM)         9 | Nombre del Artículo/Servicio de Prueba         1006         1004           TV DK300 - 29' Stereo         100         1001           PORTERO MSOR 310 C/MONITOR WU         9         240           PORTERO MSOR KVM 604 FSC         9         240           FRENTE MULTI/MDED KVD 124 L         2         248           MULTI MONITOR         2         250           MONITOR M 604         9         244           CAMARA COMPLETA 604         9         244           CAMARA COMPLETA 604         9         244           CAMARA COMPLETA 604         9         244           CAMARA COMPLETA 604         9         244           CAMARA COMPLETA 604         9         244           CAMARA VI 1531         8         246           CAMARA VI 1531         9         250           MONITOR M 602         9         250           MONITOR M 602         9         250           MONITOR M 6080         4         222           MONITOR M 6080         4         222           MONITOR M 500 A         6         10           SIST.OBS. WJ-500 A         6         10           SIST.OBS. JR-405 (2 CAM)         9         10 | Nombre del Artículo/Servicio de Prueba         1006         1004         1           TV DK300 - 29' Stereo         100         1001         900           PORTERO MSOR 310 C/MONITOR WU         9         240         1           PORTERO MSOR KVM 604 FSC         9         240         900           FRENTE MULTIMDEO KVD 124 L         2         248         0           MULTI MONITOR         2         250         0           MONITOR M 604         9         244         900           CAMARA COMPLETA 604         9         244         900           CAMARA C-50 FX100         5         258         900           MONITOR M 601         8         244         900           CAMARA C-50 FX100         5         256         3           MONITOR M 602         9         250         3           MONITOR M 602         9         250         3           MONITOR M 602         9         250         3           MONITOR M 602         9         250         3           MONITOR M 6080         4         222         900           MONITOR M 6080         4         222         900           MONITOR M 6080         6         10 | Nombre del Artículo/Servicio de Prueba         1006         1004         1         140.00           TV DK300 - 29' Stereo         100         1001         900         1100.00           PORTERO VISOR 310 C/MONITOR WU         9         240         1         1100.00           PORTERO VISOR KVM 604 FSC         9         240         900         335.28           FRENTE MULTI/MDED KVD 124 L         2         248         0         0.00           MULTI MONITOR         2         250         0         0.00           MULTI MONITOR         9         244         900         158.13           CAMARA COMPLETA 604         9         244         900         168.13           CAMARA COMPLETA 604         9         244         900         148.93           CAMARA C-SO FX100         5         258         900         144.95           MONITOR M-602         9         250         3         0.00           MONITOR M-602         9         250         3         0.00           MONITOR M-6080         4         222         900         172.77           MONITOR M-6080         4         222         900         172.77           MONITOR M-6080         4 <td< td=""></td<> |

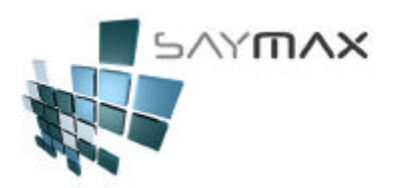

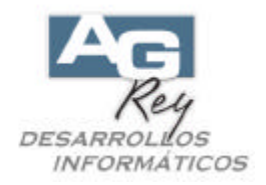

### c) En forma Automática desde la pantalla de A.B.M. de Artículos.

Se podrán crear fórmulas para que las listas de precios se modifiquen automáticamente. Tener en cuenta que con esta metodología, se modificarán las listas de un solo artículo involucrado.

La generación de fórmulas se podrá configurar desde la solapa marcada en la figura de abajo.

- Aquí un ejemplo de cómo ingresar fórmulas de precios, para que la:
  - "Lista 1 de Precio de Venta" se cargue automáticamente con el "Costo 1" más un 40 por ciento.
  - "Lista 2 de Precio de Venta" se cargue automáticamente con el "Costo 1" más un 10 por ciento.
    "Lista 3 de Precio de Venta" se cargue automáticamente con el "Costo 1" más un 60 por ciento.

Estas tres listas de precios de venta, se modificarán cada vez que el precio de "Costo 1" se modifique. Es importante destacar que al realizar una Compra de un Artículo, y cambiar su precio de Costo al realizar dicha compra, implicará la actualización en cadena de todas las listas de precios de Venta, involucradas en las fórmulas. Es decir que en este ejemplo, al realizar una Compra de un Artículo, y modificar el Costo en ese momento, generará una modificación de las Listas de Venta también.

| ódigo 👘 🔂           | 1                       |                |        | 1              |                       |
|---------------------|-------------------------|----------------|--------|----------------|-----------------------|
| serinción           | Acceso p                | ior Lou        |        | + #            | e we we we we we we   |
| Nomb                | re del Artículo/Serv    | icio de Prue   | ba     |                |                       |
| ibuto 1 🔏 Atri      | buto 1 - Varios         |                |        |                |                       |
| ributo 2 🛛 🔏 🛛 Atri | buto 2 - Varios         |                |        | 10-1-0         |                       |
| neral Listas Stock  | C/V Acceso Barras Conta | . Fotos Observ | ] Info | me Precios Pro | duc. Registro Tablero |
| ármulas nara mo     | dificar Precios         | 1 1            | C      |                |                       |
| ista a Reemplazar   | Liste de Refer          | ancia          |        | % Aumento      | _ L_                  |
| Lista a Neempiazai  | Lista de Refer          | encia          |        | 76 Admento     |                       |
| Lista Precio 1      | Costo l                 |                | х      | 40.0000        |                       |
| Lista Precio 2      | Costo 1                 |                | x      | 60.0000        |                       |
| Lista Precio 3      | Costo 1                 |                | x      | 100.0000       |                       |
| Lista Precio 4      | Lista 4                 | -              | x      | 0.0000         |                       |
| Lista Precio 5      | Lista 5                 |                | x      | 0.0000         |                       |
| Lista Precio 6      | Lista 6                 | •              | x      | 0.0000         |                       |
| Lista Precio 7      | Lista 7                 | -              | x      | 0.0000         |                       |
| Lista Precio 8      | Lista 8                 |                | x      | 0.0000         |                       |
| 1 · · · · · ·       | Tiete O                 | CONTRACT OF    | x      | 0 0000         |                       |

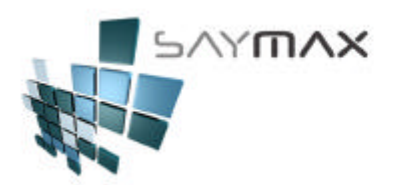

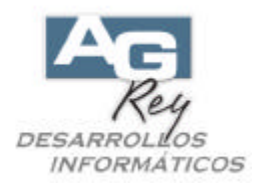

# d) Ejecutando un proceso que incrementará los precios de Venta de un Grupo de Artículos previamente seleccionado.

Para ello, se debe seleccionar esta opción del Menú.

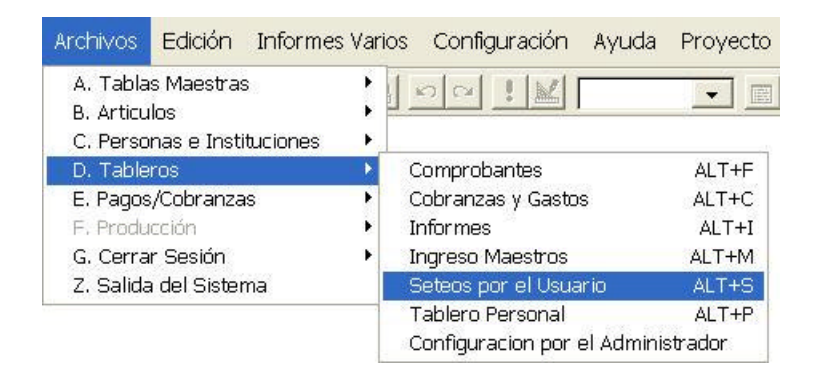

Luego presionar el botón marcado en rojo.

| lantenimiento                                       | Usuarios                           |
|-----------------------------------------------------|------------------------------------|
| Modificación de PRECIOS (por Lotes)                 | Ingreso de <u>U</u> suarios        |
| Modificación de PRECIOS (manualmente)               | Activar <u>R</u> eloj              |
| Actualización de Stock (Modif. ABM. Stock)          | Letras y <u>C</u> olores           |
| Actualización de Stock (Crea Trans.)                | Mensaje entre Terminales           |
| Actualización Stock - (INVENTARIO Físico)           |                                    |
| PROCESO de modificación de nros. de<br>comprobantes | Seteos Fiscales<br>Cierre <u>Z</u> |
| PROCESO de modificación de fechas de comprobantes   | Tablero Eiscal                     |
| ELIMINA un COMPROBANTE                              |                                    |
|                                                     | Proceso de Depuración              |
| IPLEMENTACION - SETEOS VARIOS                       | DEPURACION                         |
| Configuraciones Varias                              |                                    |

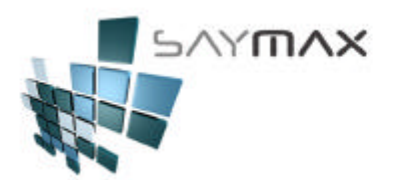

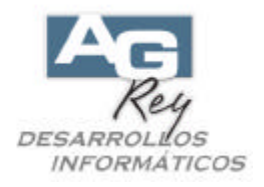

Aquí se podrá visualizar una Pantalla donde en el primer sector se encuentran los Filtros y Rangos, para seleccionar un Grupo de Artículos a modificar.

Una vez seleccionados los Filtros, se podrá seleccionar el Redondeo de 0, 1 o 2 decimales, para las nuevas listas de Ventas que se generarán en forma automática.

Por último, se podrán cargar las Fórmulas similares a las del A.B.M. de Artículos explicadas más arriba.

**Nota Importante:** Tener en cuenta que con esta metodología, una vez modificadas las Listas de Precios, las mismas no se volverán a modificar nunca más, hasta que el Usuario vuelva a ejecutar este proceso nuevamente, debiendo cargar las fórmulas otra vez.

| Proceso de Ac                                                                                                    | tualización de Pr                                                                                     | ecios                                 |                                       |                                                                                  |                      | _ 🗆 🗙      |
|----------------------------------------------------------------------------------------------------|----------------------------------------------------------------------------------------------------|---------------------------------------|---------------------------------------|----------------------------------------------------------------------------------|----------------------|------------|
| Filtros                                                                                                    |                                                                                                    |                                       |                                       |                                                                                  |                      |            |
| Artículo                                                                                                    |                                                                                                    |                                       |                                       |                                                                                  |                      | <b>4</b> 4 |
| Atributo 1 MERITON                                                                                                    |                                                                                                    | *                                     |                                       | MERITOR                                                                          | 4                    | ·          |
| Atributo 2                                                                                                    |                                                                                                    | have                                  |                                       | -                                                                                |                      |            |
| Proveedor                                                                                                    | 2                                                                                                    |                                       | 44 24                                 |                                                                                  |                      | هد الله    |
| Fórmulas                                                                                                    | 2 = 1<br>Lista Precio de Refere                                                                       | redondea (<br>ncia                    | con 2 deci                            | males - 14.44 -> 14<br>gresar porcentaje                                         | .44 - 14.45 -> 14.45 |            |
| Lista Precio 1 =>                                                                                                    |                                                                                                    |                                       | Y                                     | 40,0000                                                                          |                      |            |
|                                                                                                    | Costo I                                                                                               |                                       | ^                                     | 40.0000                                                                          |                      |            |
| Lista Precio 2 =>                                                                                                    | Costo 1<br>Costo 1                                                                                    | -                                     | x                                     | 40.0000                                                                          |                      |            |
| Lista Precio 2 =><br>Lista Precio 3 =>                                                                                                    | Costo 1<br>Costo 1<br>Costo 1                                                                         | -<br>-                                | X<br>X                                | 40.0000<br>60.0000<br>100.0000                                                   |                      |            |
| Lista Precio 2 =><br>Lista Precio 3 =><br>Lista Precio 4 =>                                                                                                    | Costo 1<br>Costo 1<br>Costo 1<br>Lista 4                                                              | ·<br>·                                | x<br>x<br>x                           | 40.0000<br>60.0000<br>100.0000<br>0.0000                                         |                      |            |
| Lista Precio 2 =><br>Lista Precio 3 =><br>Lista Precio 4 =><br>Lista Precio 5 =>                                                                                                    | Costo 1<br>Costo 1<br>Costo 1<br>Lista 4<br>Lista 5                                                   |                                       | x<br>x<br>x<br>x                      | 40.0000<br>60.0000<br>100.0000<br>0.0000<br>0.0000                               |                      |            |
| Lista Precio 2 =><br>Lista Precio 3 =><br>Lista Precio 4 =><br>Lista Precio 5 =><br>Lista Precio 6 =>                                                                                    | Costo 1<br>Costo 1<br>Lista 4<br>Lista 5<br>Lista 6                                                   | ·<br>·<br>·                           | × × × × ×                             | 40.0000<br>60.0000<br>100.0000<br>0.0000<br>0.0000                               |                      |            |
| Lista Precio 2 =><br>Lista Precio 3 =><br>Lista Precio 4 =><br>Lista Precio 5 =><br>Lista Precio 6 =><br>Lista Precio 7 =>                                                               | Costo 1<br>Costo 1<br>Lista 4<br>Lista 5<br>Lista 6<br>Lista 7                                        | · · · · · · · · · · · · · · · · · · · | × × × × × × × ×                       | 40.0000<br>60.0000<br>100.0000<br>0.0000<br>0.0000<br>0.0000                     |                      |            |
| Lista Precio 2 =><br>Lista Precio 3 =><br>Lista Precio 4 =><br>Lista Precio 5 =><br>Lista Precio 6 =><br>Lista Precio 7 =><br>Lista Precio 8 =>                                          | Costo 1<br>Costo 1<br>Lista 4<br>Lista 5<br>Lista 6<br>Lista 7<br>Lista 8                             | ·<br>·<br>·<br>·                      | × × × × × × × × ×                     | 40.0000<br>60.0000<br>100.0000<br>0.0000<br>0.0000<br>0.0000<br>0.0000           |                      |            |
| Lista Precio 2 =><br>Lista Precio 3 =><br>Lista Precio 4 =><br>Lista Precio 5 =><br>Lista Precio 6 =><br>Lista Precio 7 =><br>Lista Precio 8 =><br>Lista Precio 9 =>                     | Costo 1<br>Costo 1<br>Lista 4<br>Lista 5<br>Lista 6<br>Lista 7<br>Lista 8<br>Lista 9                  | ·<br>·<br>·<br>·                      | ~ × × × × × × × × × ×                 | 40.0000<br>60.0000<br>100.0000<br>0.0000<br>0.0000<br>0.0000<br>0.0000<br>0.0000 |                      |            |
| Lista Precio 2 =><br>Lista Precio 3 =><br>Lista Precio 4 =><br>Lista Precio 5 =><br>Lista Precio 6 =><br>Lista Precio 7 =><br>Lista Precio 8 =><br>Lista Precio 9 =><br>Precio Mínimo => | Costo 1<br>Costo 1<br>Lista 4<br>Lista 5<br>Lista 6<br>Lista 7<br>Lista 8<br>Lista 9<br>Precio Minimo | ·<br>·<br>·<br>·<br>·                 | × × × × × × × × × × × × × × × × × × × | 40.0000<br>60.0000<br>100.0000<br>0.0000<br>0.0000<br>0.0000<br>0.0000<br>0.0000 | Modificar            |            |